## Installing the Undergraduate Student version of Matlab.

Download the installation source and either burn it to an optical disk, or unpack it using suitable software.

Run the file "Setup.exe".

This will install either the 32 bit or 64 bit version according to which Operating System you are using.

When prompted, select install using the Internet.

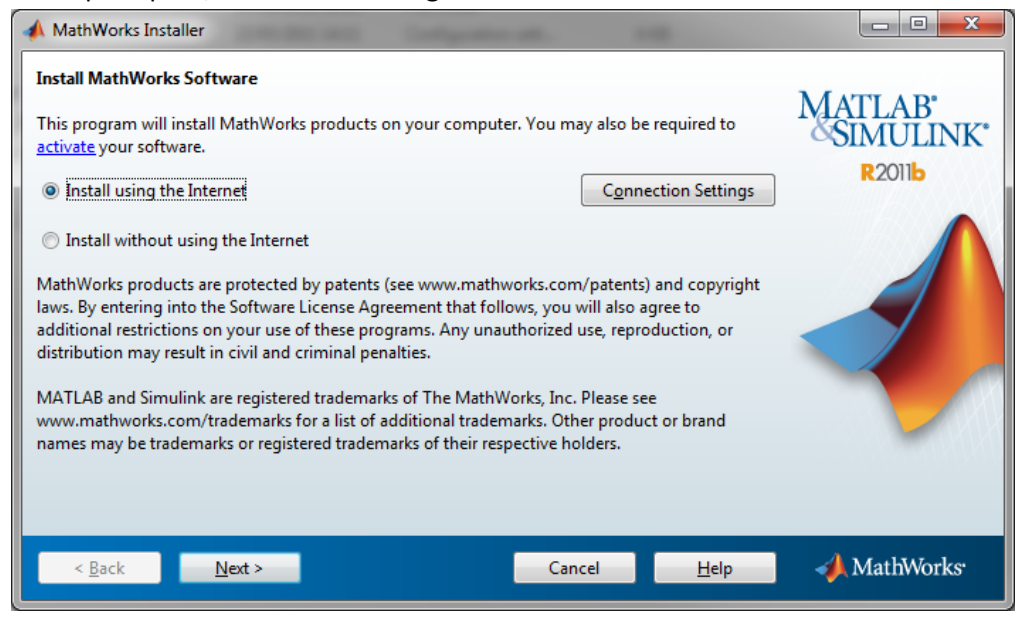

Please take a moment to read the license agreement before clicking Yes then Next.

| 📣 License Agreement                                                                                                    |                        | x   |
|----------------------------------------------------------------------------------------------------|------------------------|-----|
| The MathWorks, Inc. Software License Agreement                                                                                                    |                        | ^   |
| IMPORTANT NOTICE                                                                                                    |                        |     |
| READ THE TERMS AND CONDITIONS OF YOUR LICENSE AGREEMENT CAREFULLY BEFORE COPYING, INS<br>USING THE PROGRAMS OR DOCUMENTATION.                                                                     | TALLING, OR            |     |
| THE LICENSE AGREEMENT TOGETHER WITH ANY APPLICABLE ADDENDUM REPRESENTS THE ENTIRE AG<br>BETWEEN YOU (THE "LICENSEE") AND THE MATHWORKS, INC. ("MATHWORKS") CONCERNING THE PR<br>DOCUMENTATION.    | REEMENT<br>OGRAM(S) AN | ID  |
| BY COPYING, INSTALLING, OR USING THE PROGRAMS AND DOCUMENTATION, YOU ACCEPT THE TERM<br>AGREEMENT. IF YOU ARE NOT WILLING TO DO SO, DO NOT COPY, INSTALL, OR USE THE PROGRAMS A<br>DOCUMENTATION. | /IS OF THIS<br>ND      |     |
| Do you accept the terms of the license agreement?   No No                                                                                                    |                        | •   |
| < <u>B</u> ack <u>N</u> ext > Cancel <u>H</u> elp <                                                                                                    | 🙏 MathWo               | rks |

You will now need to create your account with Mathworks. Do this by clicking I need to create an Account (Requires an Activation Key).

| A Provide Installation Information                                                     |             |
|----------------------------------------------------------------------------------------|-------------|
| Provide your installation information                                                  |             |
| Cog in to my MathWorks Account:                                                        | MATLAB'     |
| E-mail address:                                                                        | R2011b      |
| Password:                                                                              |             |
| Forgot your password?                                                                  |             |
| I need to create an Account (requires an Activation Key)                               |             |
| Provide File Installation Key                                                          |             |
|                                                                                        |             |
| You may have received a File Installation Key from the MathWorks Web site or from your |             |
| license administrator.                                                                 |             |
|                                                                                        |             |
|                                                                                        |             |
| < Back Next > Cancel Help                                                              | 📣 MathWorks |
| < <u>B</u> ack <u>N</u> ext > Cancel <u>H</u> elp                                      | 📣 MathWorks |

Ensure you fill in all the fields accurately before clicking Next.

| Account Creation                                      |                                                                                                    |                      |
|-------------------------------------------------------|----------------------------------------------------------------------------------------------------|----------------------|
| Create a MathWorks A                                  | ccount (Step 1 of 2)                                                                                                  | 1.6.                 |
| Upon successful creation<br>verify the e-mail address | n of your account, an e-mail will be sent to you. In Step 2, you will need to<br>you provide, before you can proceed. | MATLAB'<br>SIMULINK' |
| E-mail address:                                       | <crsid>@cam.ac.uk</crsid>                                                                                             | R2011b               |
| Retype E-mail address:                                | <crsid>@cam.ac.uk</crsid>                                                                                             |                      |
| Password:                                             | •••••                                                                                                    |                      |
| Retype Password:                                      | •••••                                                                                                    |                      |
| First name:                                           | John                                                                                                    |                      |
| Last name:                                            | Smith                                                                                                    |                      |
| Activation Key:                                       | 10884-75670-89882-74755-93206                                                                                         |                      |
| You may have received                                 | the Activation Key from the Administrator of the license.                                                             | Privacy Policy       |
| < <u>B</u> ack                                        | Next > Cancel <u>H</u> elp                                                                                            | 📣 MathWorks          |

At this point you will need to check your e-mail for a confirmation request from Mathworks.

The confirmation e-mail will resemble the following:

|   | Subject: Verify the e-mail address for your MathWorks Account                                                                                                    |
|---|----------------------------------------------------------------------------------------------------|
| l | Action Required:                                                                                                    |
| l | Verify your e-mail address by clicking this link:                                                                                                    |
| l | http://www.mathworks.com/accesslogin/emailVerif.do?vfcd=l20430wfozr8cfol0514o731egq8rz4g                                                                                                    |
| l | Once verified, you will have the full benefits of your MathWorks Account.                                                                                                    |
|   | Sincerely,                                                                                                    |
|   | MathWorks Customer Service Team                                                                                                    |
|   | Opt-out to remove this e-mail address from the MathWorks commercial mailing list.<br><a href="http://www.mathworks.com/emailoptions/mailings/">http://www.mathworks.com/emailoptions/mailings/</a> |
|   | Privacy policy:<br>http://www.mathworks.com/privacy                                                                                                    |

Clicking the link should open a web browser to confirm you have been successful.

| Firefox 🔻                                           |        |
|-----------------------------------------------------|--------|
| 🔸 E-mail Verified 🕂                                 | -      |
| http://www.mathworks.co.uk/acces: 🟫 🔻 C             | ▶ 🔒 💽• |
| Accelerating the pace of engineering and science    |        |
|                                                     |        |
| MathWorks Account                                   |        |
| Your e-mail address has been successfully verified. |        |
| Please close this window.                           |        |
|                                                     |        |
| <                                                   | 4      |
| ×                                                   | C.     |

Once you have confirmed your account, you will now be able to click on Next.

| A E-mail Verification Required                                                                                                    | Sector and the      |             |
|----------------------------------------------------------------------------------------------------|---------------------|-------------|
| Create a MathWorks Account (Step 2 of 2)                                                                                                    |                     | MATLAB'     |
| You must take the following steps before you can proceed:                                                                                                    |                     | R2011b      |
| <ol> <li>Check your e-mail for a message from MathWorks.</li> <li>Click on the verification link in this e-mail.</li> <li>Return to this window.</li> <li>Click Next to proceed.</li> </ol> |                     |             |
| < <u>Back</u>                                                                                                    | Cancel <u>H</u> elp | 📣 MathWorks |

You will probably find that a **Typical** install will be suitable for all your needs. Select that and then click **Next.** 

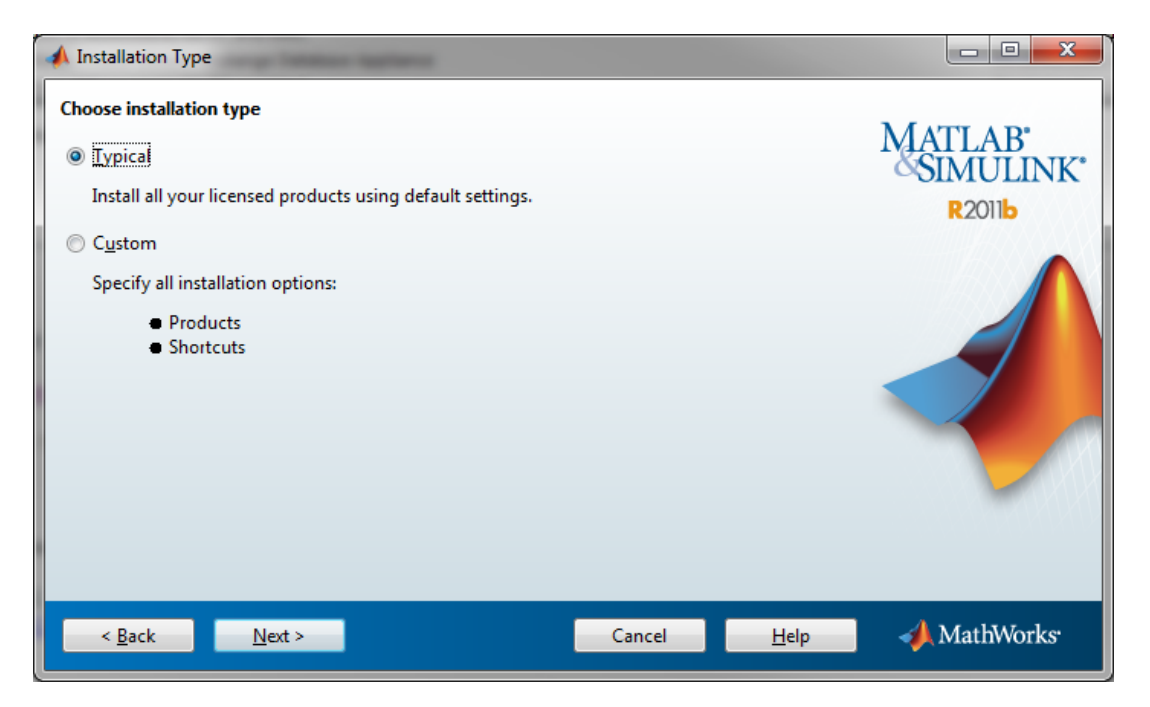

Select the Path you wish to have Matlab installed to (most people will probably fine with the default. Once you are ready, click **Next**.

| A Folder Selection                                                                                               | And in case of the local division of the local division of the loc |                                |
|----------------------------------------------------------------------------------------------------|----------------------------------------------------------------------------------------------------|--------------------------------|
| Specify installation folder<br>Enter the full path to the installation folder:<br>C:\Program Files\MATLAB\R2011b | Restore <u>D</u> efault Folder                                                                                                    | MATLAB'<br>SIMULINK'<br>R2011b |
| Space available: 253,951 MB                                                                                      | Space required: 2,231 MB                                                                                                    |                                |
| < Back Next >                                                                                                    | Cancel <u>H</u> elp                                                                                                    | 📣 MathWorks                    |

If this is the first time you have installed Matlab, then you will probably be asked if you would like the folder to be created. Obviously, click **Yes**.

| - | Folde | r Selection                                                                                         |
|---|-------|----------------------------------------------------------------------------------------------------|
|   | ?     | The destination folder C:\Program Files\MATLAB\R2011b\ does not exist. Would you like to create it? |
|   |       | <u>Y</u> es No                                                                                      |

You will now have a confirmation page for all the settings. It is worth having a quick look at this to ensure everything is as you expect. When you are ready, click **Install**.

| A Confirmation                      |                               |
|-------------------------------------|-------------------------------|
| Confirm your installation settings: |                               |
| Installation folder:                | MIAILAB                       |
| C:\Program Files\MATLAB\R2011b      | SINULINK                      |
| License number:                     | R20116                        |
| /16638                              |                               |
| Products:                           | =                             |
| MATLAB 7.13                         |                               |
| Simulink 7.8                        |                               |
| Bioinformatics Toolbox 4.0          |                               |
| Control System Toolbox 9.2          |                               |
| Curve Fitting Toolbox 3.2           |                               |
| Data Acquisition Toolbox 3.0        |                               |
| DSP System Toolbox 8.1              |                               |
| Image Processing Loolbox 7.3        |                               |
| Instrument Control Toolbox 3.0      |                               |
| Optimization Toolbox 0.1            | -                             |
| Signal Processing Toolbox 0.10      |                               |
| < Back Install > Ca                 | ncel <u>H</u> elp 📣 MathWorks |

You will now have a bit of a wait on your hands. Now may be a good time to have a Tea.

| 📣 29% Complete          |        |                            |
|-------------------------|--------|----------------------------|
|                         |        |                            |
| Installing Simulink 7.8 |        | About 20 minutes remaining |
|                         | 29%    |                            |
|                         |        |                            |
|                         |        | <u>P</u> ause              |
|                         |        |                            |
|                         |        |                            |
|                         |        |                            |
|                         |        |                            |
|                         |        |                            |
|                         |        |                            |
|                         |        |                            |
|                         | Cancel | 📣 MathWorks                |
|                         |        |                            |

You may be prompted by the following message, but it is unlikely. If you do see this message click on the links provided for further information before clicking **Next**.

| 📣 Product Configuration Notes                                                                                                    |                        |
|----------------------------------------------------------------------------------------------------|------------------------|
| Your installation may require additional configuration steps.                                                                                                    |                        |
| 1. The following products require a <u>supported compiler</u> :                                                                                                    | MATLAB<br>SIMULINK*    |
| Stateflow 7.8                                                                                                    | <b>R</b> 2011 <b>b</b> |
| 2. Simulink requires a C compiler for simulation acceleration, model reference, and MATLAB<br>Function Block capabilities. It is recommended that you install a <u>supported compiler</u> on your<br>machine. |                        |
| < Back Next > Cancel Help                                                                                                    | 📣 MathWorks            |

You will now be required to Activate Matlab. Ensure the tickbox is ticked then click Next.

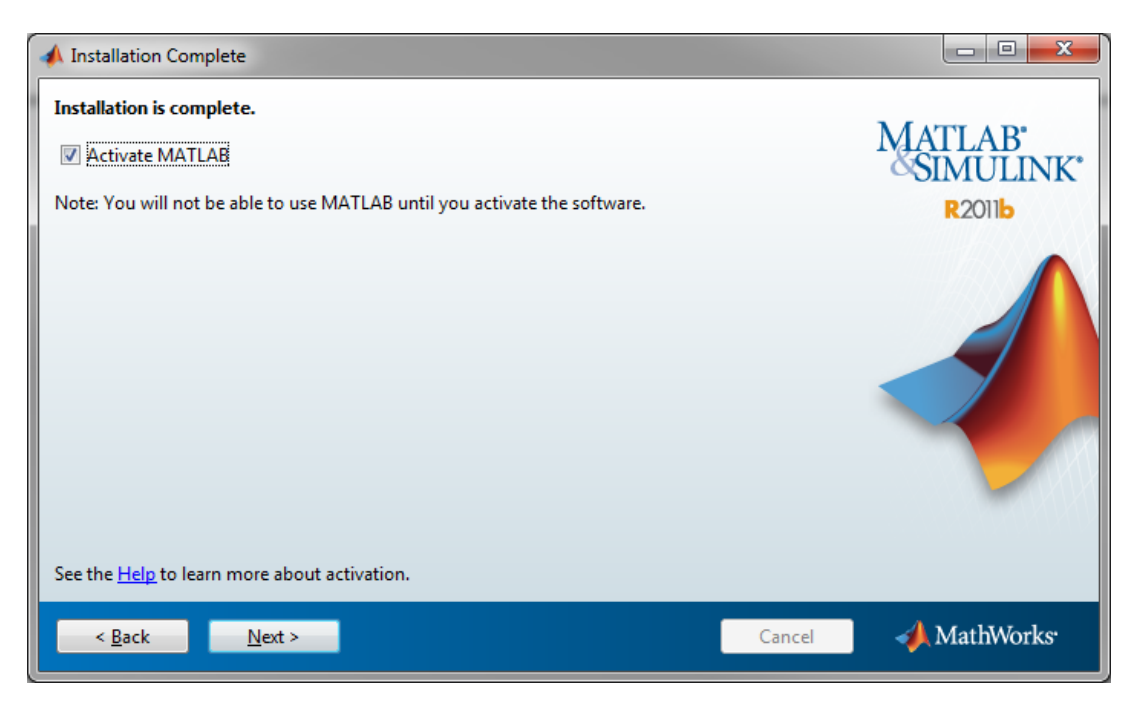

You should see the following message. Click Next.

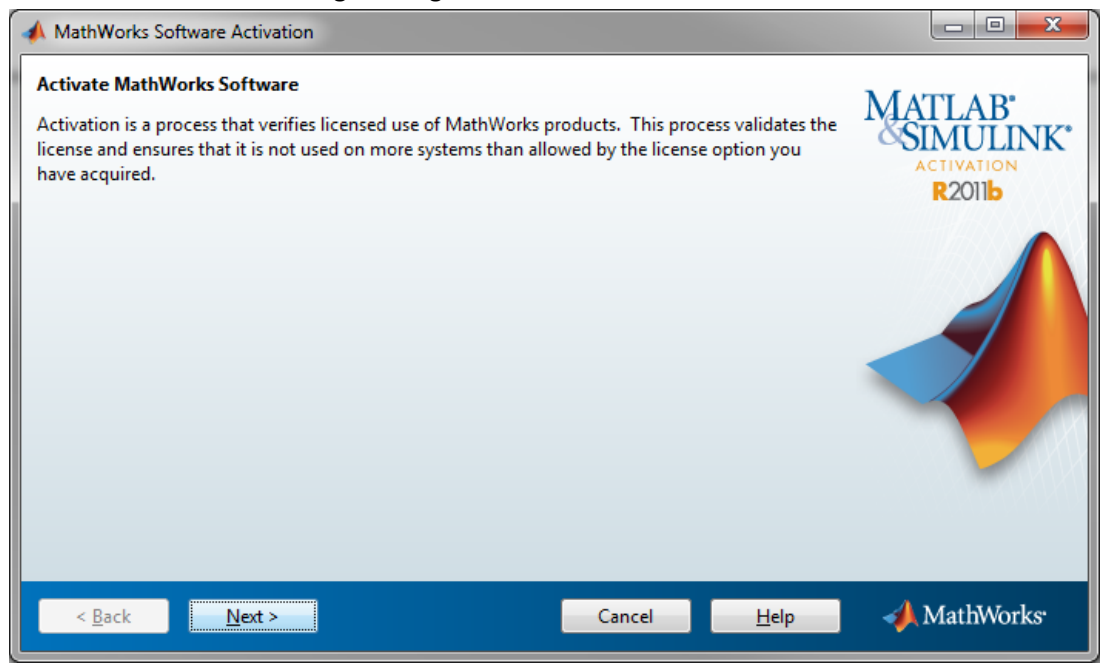

(**Windows** Only) You will now need to provide the Windows Username. This will be pre-filled with your current username. Change it if you need to, then click **Next**.

| 📣 User Name                                                                                           |        |          |                                     |
|----------------------------------------------------------------------------------------------------|--------|----------|-------------------------------------|
| Provide user name Only one person can use this license. Specify the Licensed End U Windows User Name: | ser.   |          | LAB'<br>MULINK<br>IIVATION<br>R2011 |
| < <u>B</u> ack Next >                                                                                 | Cancel | Help 📣 M | lathWorks <sup>.</sup>              |

You will now be presented with a confirmation page. When you are ready, click Activate.

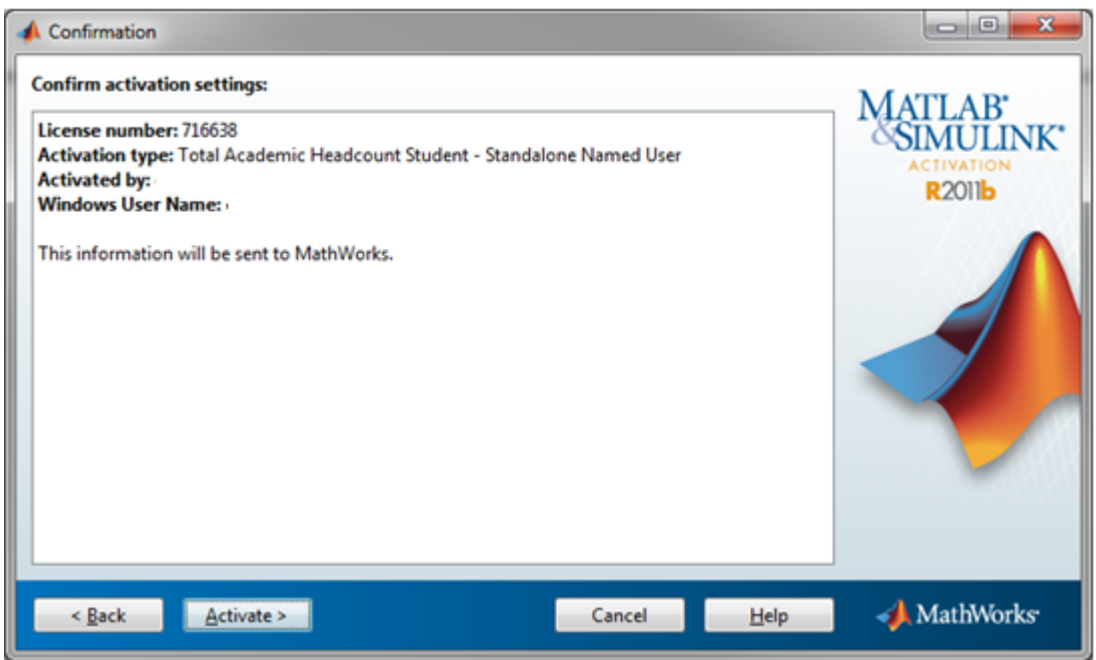

After a moment you should see the Activation Complete window. Click Finish.

| Activation Complete     |                                            |
|-------------------------|--------------------------------------------|
| Activation is complete. | MATLAB<br>SIMULINK<br>ACTIVATION<br>R2011b |
| Fi <u>n</u> ish         | 🚽 📣 MathWorks                              |

Matlab is now installed.